# Iserv: Anmelden über den Browser und Anmelden über die APP

### Anmelden über den Browser

1. Als erstes musst du folgende Seite aufrufen:

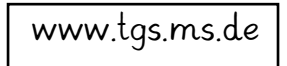

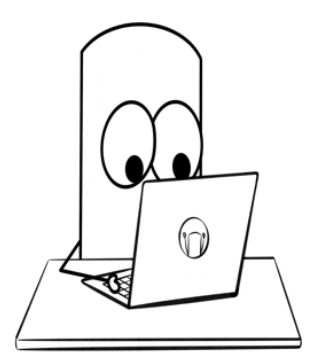

• Dort musst du dann deinen Accountnamen, also deinen Anmeldenamen und dein Passwort eingeben.

| Benutzername: | vorname.nachname                                    |
|---------------|-----------------------------------------------------|
|               | <ul> <li>ohne Umlaute (ö=oe; ä=ae; ü=ue)</li> </ul> |
| Passwort:     | eine sechsstellige Nummer                           |

| A B M           | HEN-SCHULE<br>CHULE<br>CHUL |
|-----------------|----------------------------------------------------------------------------------------------------|
| IServ-Anmeldung |                                                                                                    |
| Account         |                                                                                                    |
| Passwort        |                                                                                                    |
| € Anmelden      | Angemeldet bleiben                                                                                                    |
| IServ           | Schulserver                                                                                                    |

- 2. Ändern des Passworts
  - Danach wirst du aufgefordert dein Passwort zu ändern. Dafür musst du zweimal dein eigenes Passwort eingeben. Dieses solltest du dir gut merken können und dir aufschreiben. Wichtig ist, dass du es natürlich keinem verrätst.
    - Es sollte zehn Zeichen lang sein. Am besten hat es große und kleine Buchstaben, Zahlen und ein Sonderzeichen (z.B.! oder ?)!
  - Danach wirst du auf die Startseite von IServ weitergeleitet.

## Anmeldung mit der App

Als erstes musst du dir die APP aus dem Appstore oder aus dem Playstore runterladen.

### Anmeldung bei Android-Geräten

• Dir wird eine der beiden Ansichten angezeigt. Du musst folgendes eingeben:

| Anmeldung :                                                              | <ul> <li>Iserv-E-Mail-Adresse:</li> </ul>     |
|--------------------------------------------------------------------------|-----------------------------------------------|
| IServ-E-Mail-Adresse                                                     | vorname.nachname@tgs.ms.de                    |
| Passwort                                                                 | • Passwort: dein ausgedachtes Passwort        |
| Sie wurden abgemeldet. Bitte geben Sie Ihr Passwort ein um fortzufahren. |                                               |
| ANMELDEN                                                                 |                                               |
| ICH HABE KEINE E-MAIL-ADRESSE                                            |                                               |
| WAS MUSS ICH HIER EINGEBEN?                                              |                                               |
| Anmeldung :                                                              | • Iserv-Schulserver: tgs.ms.de                |
| IServ                                                                    | <ul> <li>Account: vorname.nachname</li> </ul> |
| Account                                                                  | Passwort: dein ausgedachtes Passwort          |
| Passwort 🔌                                                               |                                               |
| ANMELDEN                                                                 |                                               |
| WAS MUSS ICH HIER EINGEBEN?                                              |                                               |

## Anmeldung bei Apple-Geräten:

• Dir wird dies angezeigt. Du musst folgendes eingeben:

| IServ                                               | I |
|-----------------------------------------------------|---|
| Ich habe keine E-Mail-Adresse<br>Account hinzufügen |   |
| IServ-E-Mail-Adresse                                | I |
| Passwort                                            | I |
| Anmelden                                            |   |

- Iserv-E-Mail-Adresse: vorname.nachname@tgs.ms.de
  - Passwort: dein ausgedachtes Passwort